# 來到臺灣,走向全世界 報名系統操作說明書

2019秋季入學香港學生適用

## Q.哪裡有赴臺升學完整資訊?

### A.海外聯招會網頁

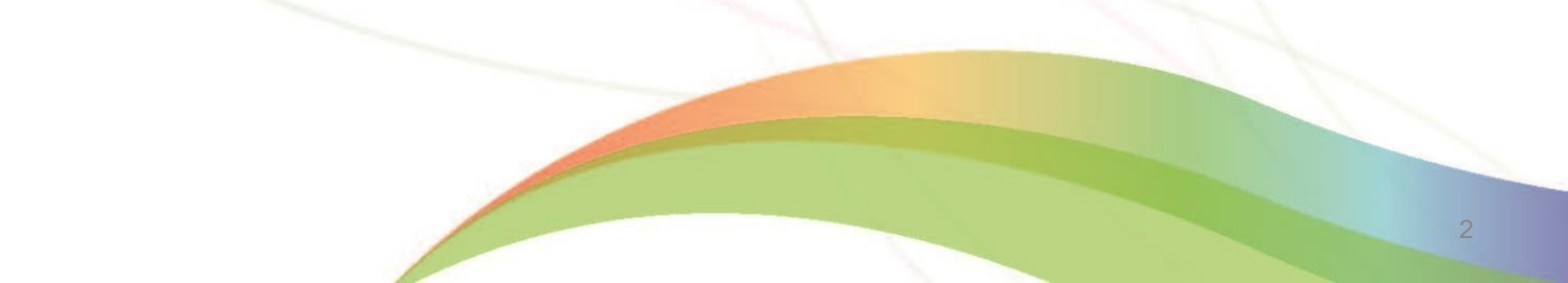

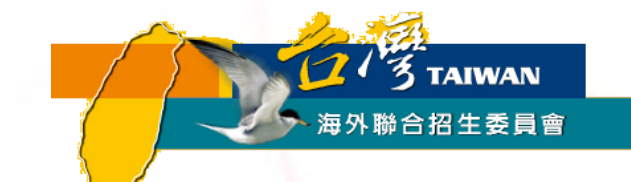

# 海聯網頁工具-

# 『學群介紹』

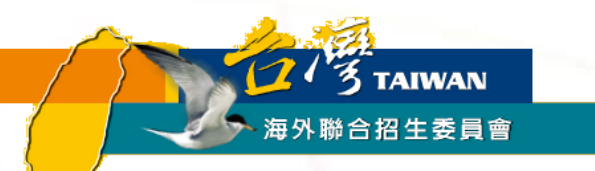

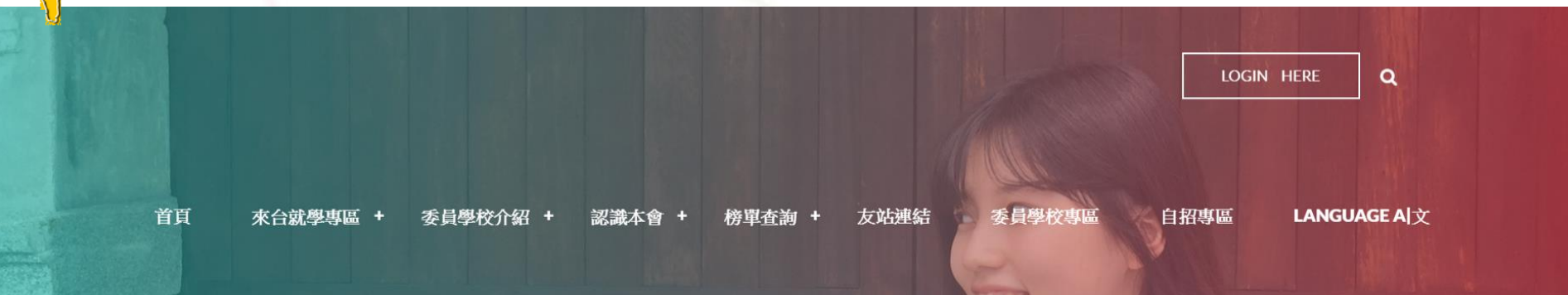

# **STUDY EXPERIENCE IN TAIWAN**

Finella Wu (吳佳蓉), a Chinese Indonesian came to Taiwan in 2011 and has recently graduated from NCNU in Information Management. Studying abroad has made her grow into a more independent person by solving problems on her own. It completely changed her perspective on life. This journey has become the most valueable asset in her life.

1. 2. 3. 4.

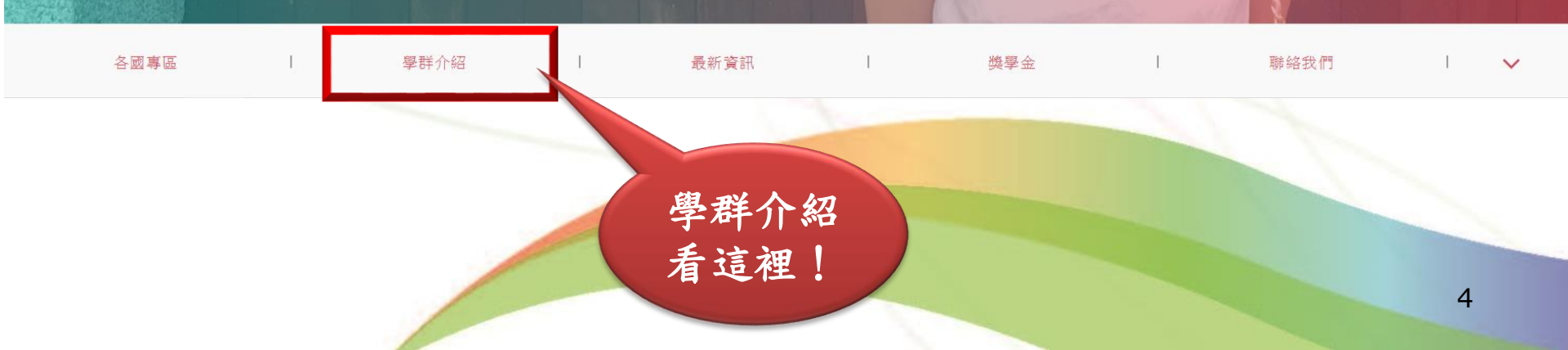

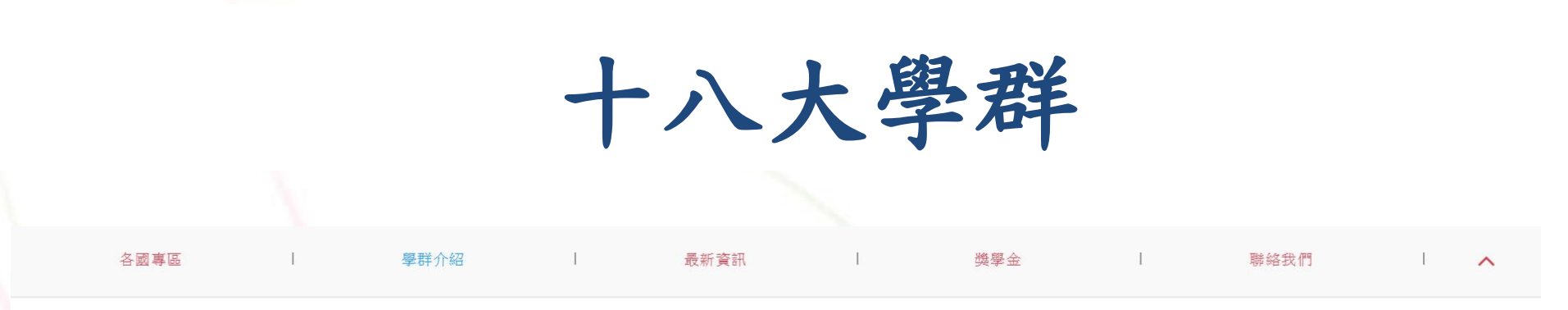

臺灣擁有亞洲最蓬勃發展的高等教育,各類學系任君選擇。在選擇就讀科系前,不妨先看看以下 18 個大學科系學群介紹,想想看自己對那些科系歐興趣,或適合就讀那些科 系。如此才能滿足你的興趣,並對未來做好完整的生涯規劃喔!

#### 十八大學群,興趣未來一把抓

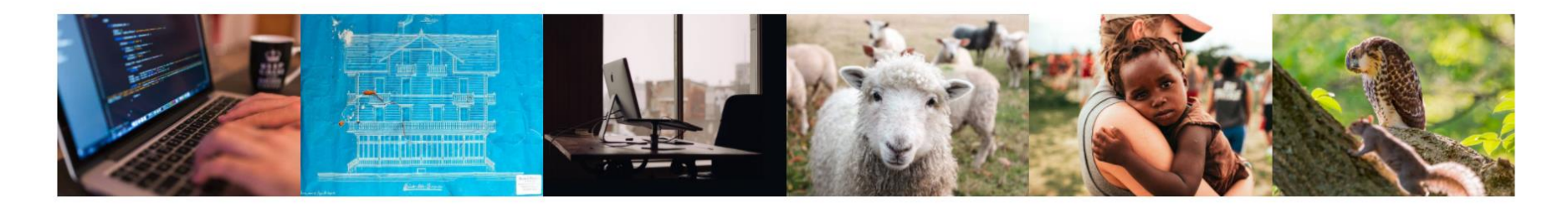

資訊建築與設計管理生物資源醫藥衛生生命科學

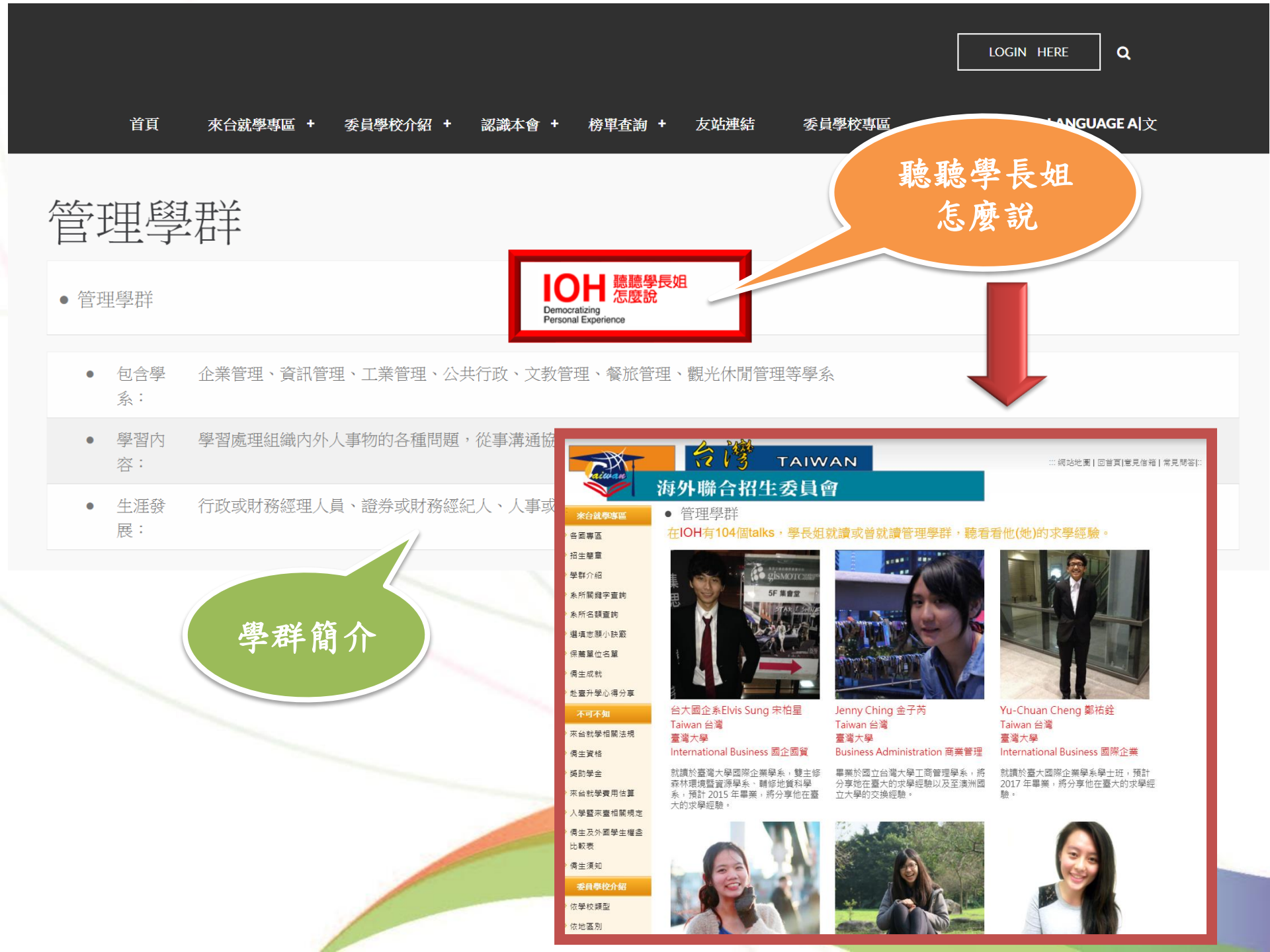

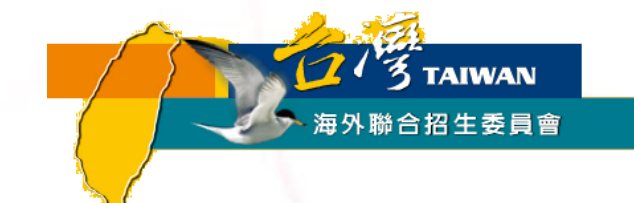

# 海聯網頁工具—

# **『**系所分則暨名額查詢』 快速查找各校心儀學系資訊

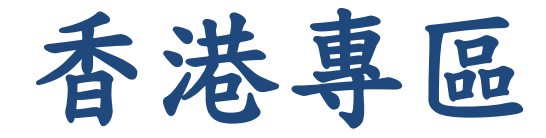

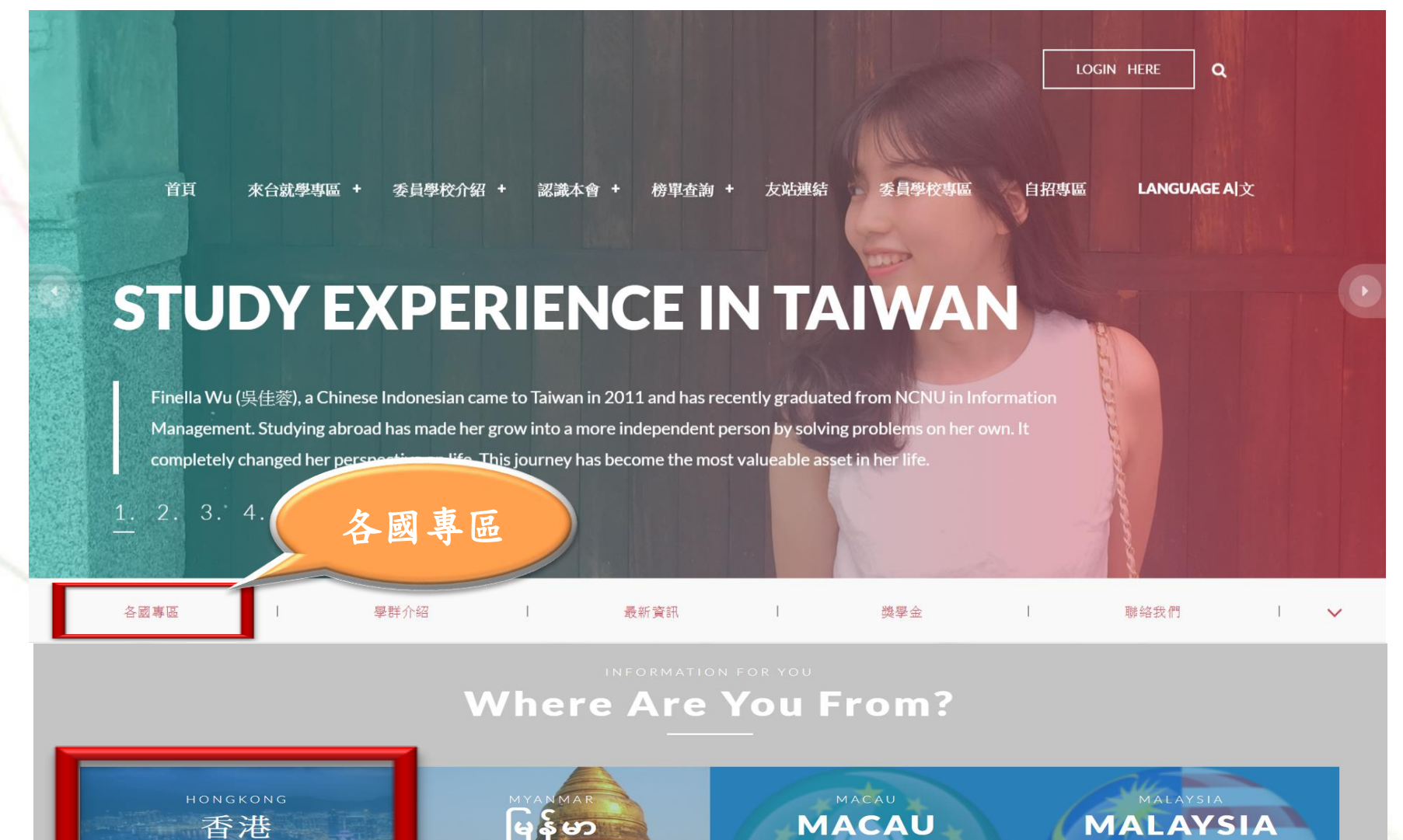

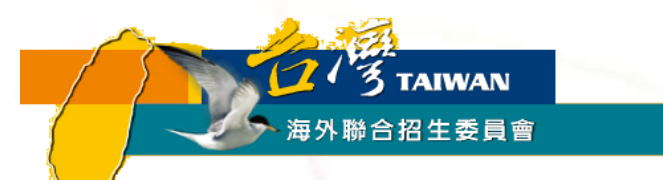

#### 必讀 Important

2019年秋季入學招生条所分則暨名額查詢条統 🗘

• 招生簡章

依據「**僑生回國就學及輔導辦法」第23條之1**, 具外國國籍, 兼具香港或澳門, 生申請入學大學校院, 其就學及輔導比照現行港澳生之規定。

- ∘ 學士班
  - 香港學生適用簡章(PDF)
  - 2019年秋季入學僑生及港澳學生申請就讀學士班學校及系組招生規定(PDF)
- 二年制學士班(2+2)
  - 香港學生升讀二年制學士班適用簡章(PDF)
- 研究所(》 研究所報名資訊專區)
  - 港澳學生升讀研究所適用(PDF)
  - 臺灣各大學畢業之港澳學生適用(PDF)
  - 2019年秋季入學僑生及港澳學生申請就讀碩士班校系分則及招生名額一覽表(PDF)
  - 2019年秋季入學僑生及港澳學生申請就讀博士班校系分則及招生名額一覽表(PDF)

小六年以上之華裔學

系所查詢看這裡!

系所分則暨名額查詢範例

| 海外聯合招生委員會<br>僑生及港澳生招生名額查詢系統<br>2018 年秋季入學                                                                                                    |                                                                           | 學士班 香港二年學士班               | 碩士班 博士班                   | 選擇學制     |
|----------------------------------------------------------------------------------------------------|---------------------------------------------------------------------------|---------------------------|---------------------------|----------|
| 宣告 Announcement                                                                                                    |                                                                           |                           |                           |          |
| >招生名額依據 Source of student numbers                                                                                                    |                                                                           |                           |                           |          |
| >招生管道 Recruitment channel<br>個人申請制                                                                                                    |                                                                           |                           |                           |          |
| 除國立臺灣師範大學僑生先修部馬來西亞春季班結業生及緬甸自                                                                                                    | 上外,其餘地區僑生(含港澳生)皆可申;                                                       | 請。                        |                           |          |
| 聯合分發制                                                                                                    |                                                                           |                           |                           |          |
| <ul> <li>第一梯次(s1):馬來西亞(持華文獨中統考文憑)</li> <li>第二梯次(s2):馬來西亞(STPM / A-LEVEL / O-LEVEL</li> <li>第三梯次(s3):海外測驗(日本、韓國、菲律賓、新加</li> <li>第四梯次(s4):國立臺灣師範大學僑生先修部結</li> </ul> | / SPM)、一般地區(歐洲、美洲、非洲<br>坡、泰北、緬甸、海外臺灣學校高中畢業<br>>注意事項 Points of Attention   | 、大洋洲及其他免試地區)。<br>約4五次演門)。 |                           |          |
| • 第五梯次(s5):印尼輔訓班結業生、香港。                                                                                                    |                                                                           |                           |                           |          |
| Individual application channel                                                                                                    | 系所查詢 Department and g                                                     | raduate school search     |                           |          |
| Overseas Chinese students (including from Hong Kong NTNU and students from Myanmar.                                                                               | 選擇學校 Select university                                                    |                           |                           |          |
| Distributed allocation channel                                                                                                    | 輸入學校名稱過濾列表 Enter university name                                          | es to filter the list     | 選 睪學校* Select university* |          |
| Tier 1 (s1): Malaysia (holding Unified Examination                                                                                                    | 請輸人學校開鍵字                                                                  | ٩                         |                           | 輸入關鍵字    |
|                                                                                                    | 選擇過濾條件 Select filter                                                      |                           |                           | (中、英文皆可) |
|                                                                                                    | ▲ 請先選擇學校,再選擇過濾條件。<br>Please select universities first, before             | selecting the filter      |                           |          |
|                                                                                                    | 選擇類組* Select category*                                                    |                           | 選擇學群* Select discipline*  |          |
|                                                                                                    | <ul> <li>✓ 第一類組 First category</li> <li>✓ 第一類組 Second category</li> </ul> |                           | 所有學群 All disciplines      | · · ·    |
|                                                                                                    | ✓ 第三類組 Third category                                                     |                           | 銅鍵字查詢 Keyword search      |          |
|                                                                                                    |                                                                           |                           | 請輸入系所關鍵字                  |          |
|                                                                                                    |                                                                           |                           |                           |          |
|                                                                                                    |                                                                           |                           | 209                       |          |

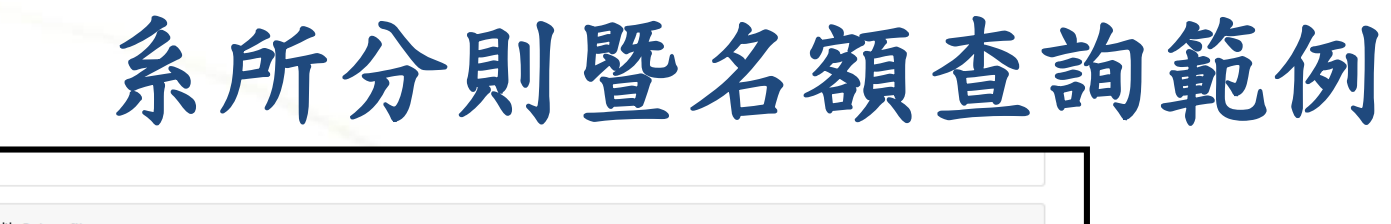

|          | 選擇過                                                                                                    | 濾條件 Select filter                               | _                                            |                                                                     |                                 |                                    |                        |                                             |             |                         |                                       |                                              |                        |     |    |         |   |
|----------|----------------------------------------------------------------------------------------------------|-------------------------------------------------|----------------------------------------------|---------------------------------------------------------------------|---------------------------------|------------------------------------|------------------------|---------------------------------------------|-------------|-------------------------|---------------------------------------|----------------------------------------------|------------------------|-----|----|---------|---|
|          | 選擇類組* Select category*<br>☞ 第一類組 First category<br>☞ 第二類組 Second category<br>☞ 第三類組 Third category<br>延 第三類組 Third category<br>延 第三類組 Third category<br>延 第三類組 Third category |                                                 |                                              |                                                                     |                                 | 用「校名」、「系名」(中英文)<br>All disciplines |                        |                                             |             |                         |                                       | <b>(</b> )ئ                                  | き行                     | 查詢  |    |         |   |
|          | 杳 前似<br>5願代                                                                                                    | 吉果: Search re                                   | sults                                        |                                                                     |                                 |                                    | <b>الہ</b><br>In<br>ap | <b>以申請</b><br>dividual<br>plication<br>審查項目 | J           | <b>聯合</b><br>oint dist  | <b>分發</b> 行<br>ributio                | <b>名額</b><br>on quoi                         | a                      |     |    |         |   |
|          | ptional<br>code                                                                                                    | <b>學校名稱</b><br>University name                  | De                                           | <b>条組名稱</b><br>epartment category                                   |                                 | <b>調類組</b><br>ategory              | <b>名額</b><br>Quota     | Application<br>documents                    | 總額<br>Total | s1 s                    | 2 s                                   | 3 s4                                         | s5                     |     |    |         |   |
|          | 1044                                                                                                    | 國立嘉義大學<br>National Chiayi<br>University         | ਹਿ<br>Department of Ma                       | 銷與觀光管理學系<br>arketing and Tourism Ma                                 | anagement                       | 哥——類組<br>First<br>Group            | 2                      | 審查項目<br>Application<br>documents            | 8           | 2                       |                                       | 2 1                                          | 2                      |     |    |         |   |
|          | 1056                                                                                                    | 國立暨南國際大學<br>National Chi Nan<br>University      | 觀光休閒。<br>Department of<br>Management-Divisio | 與餐旅管理學条觀光休費<br>Tourism, Leisure and Ho<br>n of Tourism and Leisure  | 艦<br>ospitality<br>e Management | ₹—類組<br>First<br>Group             | 15                     | 審查項目<br>Application<br>documents            | 10          | 2                       |                                       | 佰                                            | 国ノ                     | Ē   | 申訪 | -<br>手與 |   |
|          | 1057                                                                                                    | 國立暨南國際大學<br>National Chi Nan<br>University      | 觀光休閒。<br>Department of<br>Management-Di      | 與餐旅管理學条餐旅管理<br>Tourism, Leisure and Ho<br>vision of Hospitality Mar | 組<br>ospitality<br>nagement     | 看—類組<br>First<br>Group             | 15                     | 審查項上<br>Application<br>documents            | l           |                         | 耶                                     | 節合                                           | 行                      | ~ 考 | 受名 | 3額      | 數 |
| 設有相關學系名單 |                                                                                                    | 國立東華大學<br>Dong<br>Hwa University                | Dept. of Tourism                             | 光暨休閒遊憩學系<br>n, Recreation and Leisun                                | e Studies                       | 哥—類組<br>First<br>Group             | 15                     | 審查項目<br>Application<br>documents            | 7           | 2                       | I .                                   | 1 1                                          | 2                      |     |    |         |   |
|          | 1819                                                                                                    | 國立臺灣海洋大學<br>National Taiwan<br>Ocean University | 海洋管<br>Undergraduate Proj                    | 觀光管理學士學位學程<br>gram in Ocean Tourism l                               | Management                      | 哥—類組<br>First<br>Group             | 6                      | 審查項目<br>Application<br>documents            | 2           | 0 (                     | ) (                                   | 0 1                                          | 1                      |     |    |         |   |
|          | 1188                                                                                                    | 國立聯合大學<br>National United<br>University         | 3<br>Departi                                 | 文化觀光產業學系<br>ment of Cultural Tourism                                | 1                               | 哥──類組<br>First<br>Group            | 3                      | 審查項目<br>Application<br>documents            | 5           | 各梯次<br>Quota<br>long a: | 皆可》<br>完え<br>can b<br>avail<br>to all | 選填至名<br>為止<br>e select<br>lable (a<br>tiers) | a額用<br>ed as<br>oplies |     |    |         |   |
|          | 1369                                                                                                    | 中國文化大學                                          |                                              | 觀光事業學系                                                              |                                 | 9—類組                               | 11                     | 審查項目                                        | 9           | 各梯次                     | 皆可淵                                   | 選填至名                                         | 額用                     |     |    |         |   |

#### Q.請問我要怎麼索取簡章/報名表?

A.在海外聯招會的網頁下載簡章, 直接於網路填報系統輸入個人基本資料及志願, 即可由系統自動產生相關報名表及志願表。

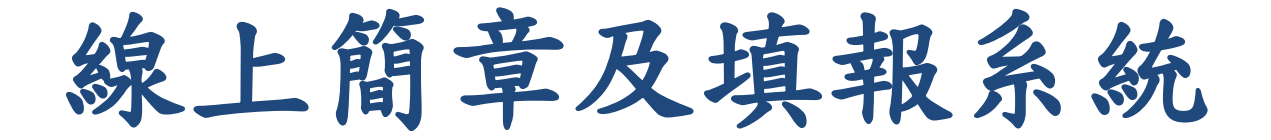

1.連到海聯網站: http://www.overseas.ncnu.edu.tw/

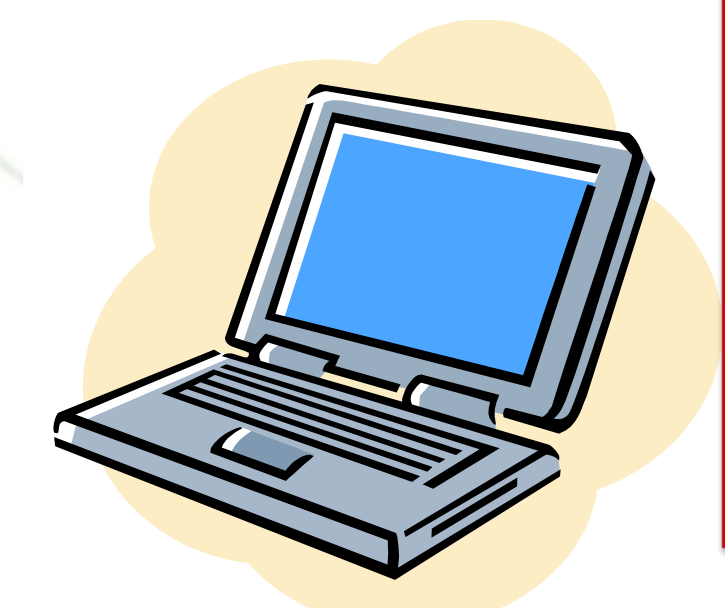

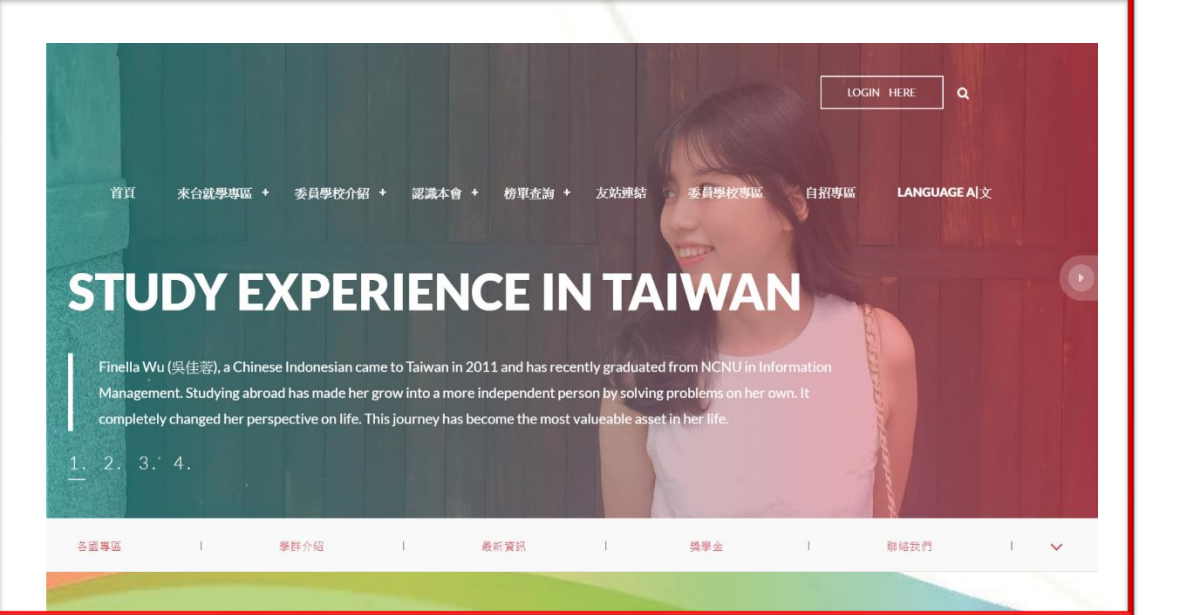

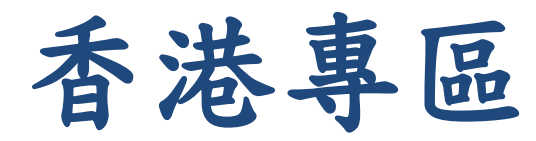

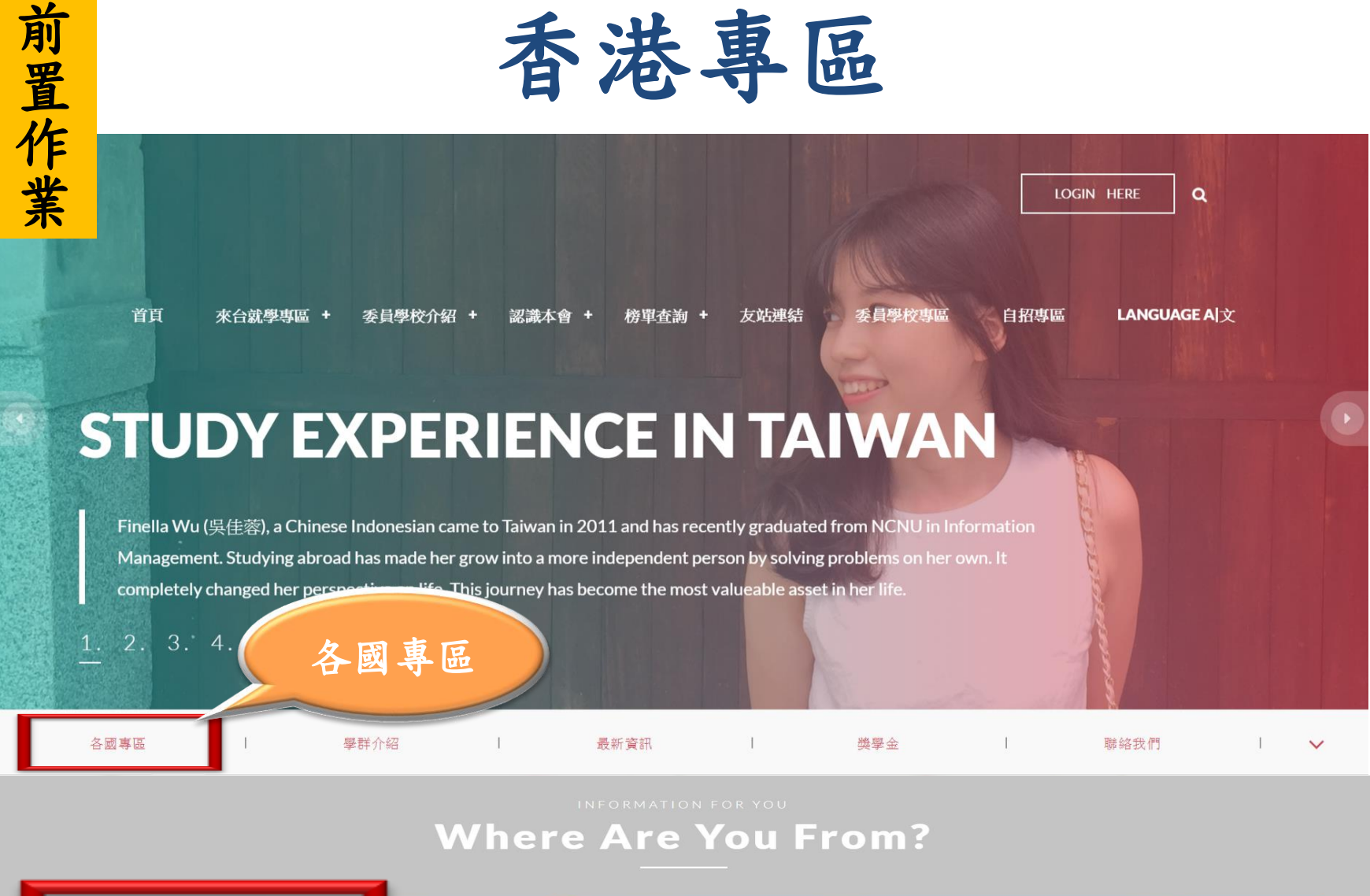

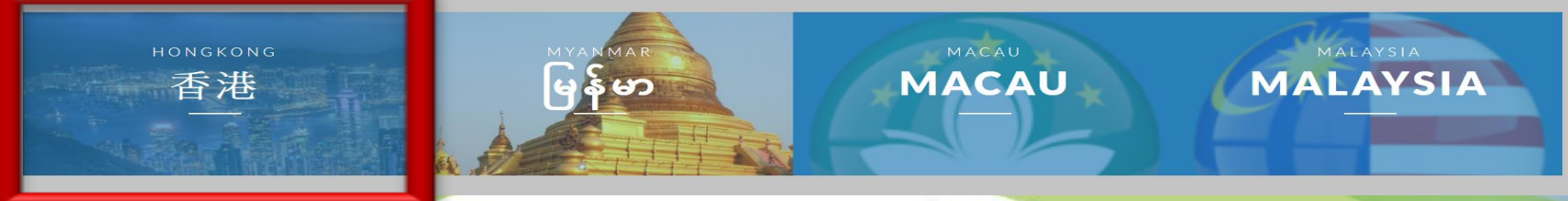

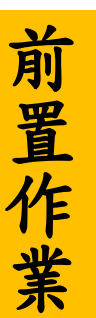

# 詳閱香港學生適用簡章

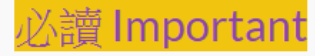

2019年秋季入學招生系所分則暨名額查詢系統 🗘

#### 招生簡章

依據「**僑生回國就學及輔導辦法」第23條之1**,具外國國籍,兼具香港或澳門永久居留資格,未曾在臺設有戶籍,且最近連續居留香港、澳門或海外六年以上之華裔學 生申請入學大學校院,其就學及輔導比照現行港澳生之規定。

- ∘ 學士班
  - 香港學生適用簡章(PDF)
  - 2019年秋季入學僑生及港澳學生申請就讀學士班學校及系組招生規定(PDF)
- 二年制學士班(2+2)
  - 香港學生升讀二年制學士班適用簡章(PDF)
- 研究所(》 研究所報名資訊專區)
  - 港澳學生升讀研究所適用(PDF)
  - 臺灣各大學畢業之港澳學生適用(PDF)
  - 2019年秋季入學僑生及港澳學生申請就讀碩士班校系分則及招生名額一覽表(PDF)
  - 2019年秋季入學僑生及港澳學生申請就讀博士班校系分則及招生名額一覽表(PDF)

#### 海外聯招會-線上填報系統

- 報名期間可在「香港專區」找到線上填報系統聯結網址
  - 建議使用最新版 Chrome 瀏覽器操作系統

💓 海外聯合招生委員會 - 學士班申請資料填報系統

| 註冊帳號                                         | 登入系統                                                                            |  |  |  |  |
|----------------------------------------------|---------------------------------------------------------------------------------|--|--|--|--|
| 初次使用請先點選「資格檢視」註冊帳號。<br>若沒收到帳號開通信,請點選「寄送開通信」。 | <b>注意!</b> 填報資料請使用繁體中文。                                                         |  |  |  |  |
| 港澳註冊帳號人數: 8561<br>海外註冊帳號人數: 4379<br>註冊帳號     | 請以資格審核通過的「帳號(E-mail)」及「密碼」登入         帳號         Email         密碼       Password |  |  |  |  |
|                                              | 登入 忘記密碼                                                                         |  |  |  |  |

- 1. 點選註冊帳號
- 2. 閱讀個人資料蒐集、處理及利用告知事項後點選「同意」
- 3. 輸入您的 E-Mail 與您想要使用的密碼
- 4. 至 E-Mail 收信,依照指示驗證 E-Mail
- 5. 選擇申請類別(僑先部/學士/碩士/博士)
- 6. 選擇身份別:港澳生/港澳具外國國籍之華裔學生
- 7. 逐一答覆相關問題

1. 點選註冊帳號

#### 註冊帳號

初次使用請先點選「資格檢視」註冊帳號。 若沒收到帳號開通信,請點選「寄送開通信」。

港澳註冊帳號人數:8561 海外註冊帳號人數:4379

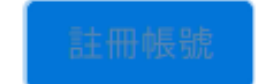

#### 2. 閱讀個人資料蒐集、處理及利用告知事項後點選「同意」

#### 💓 海外聯合招生委員會 - 學士班申請資料填報系統

海外聯合招生委員會 報名學生個人資料蒐集、處理及利用告知事項

請您於填寫個人資料前,務必詳讀下列條款內容。 若您勾選「同意」,即表示您同意遵守下列條款,並同意本單位依下列條款蒐集、處理、利用您於本網站提供之個人資料。

#### 條款內容

- 一、機構名稱:海外聯合招生委員會
- 二、個人資料蒐集之目的:
  - 1.海外聯合招生委員會(以下簡稱本會)基於辦理僑生及港澳生「個人申請」、「聯合分發」就讀臺灣大學校院、國立臺灣師範大學僑生先修部(以下簡稱「僑 先部」)招生工作相關之試務、提供學業成績、考試成績、招生、分發、證明使用之資(通)訊服務、資(通)訊與資料庫管理、學(員)生資料管理及完成其他海外 聯合學招生必要工作或經報名學生同意之目的。
  - 2.本會為提供精確的聯合分發入學工作,須將蒐集之考試成績、成績等第進行統計與分析,分析結果之統計數據或說明文字呈現,除供分發所需及內部研究外,本會視需要公布統計數據及說明文字,但不涉及特定個人之資料。
  - 3. 本會進行學術研究、教育研究及統計研究分析等目的進行蒐集。

#### 三、個人資料之蒐集方式

 直接透過網路報名填寫個人資訊或個別上傳系所審查資料時取得。當您進行報名後,系統會保留您提供的個人資料,用來進行僑生資格審查、聯合分發 考試及分發入學之相關作業時使用。

9 如用你位用丢进RCE来评出结准当出生,十余义石收你的如八用上次划领山围败庙势可丢进来驻卫丽坊只相取你的来驻出结

3. 輸入您的 E-Mail 與您想要使用的密碼

💓 海外聯合招生委員會 - 學士班申請資料填報系統

#### 註冊帳號

帳號(E-Mail)

Enter email

建議使用 Gmail 或 Yahoo 信箱註冊, 註冊後請至 E-Mail 閱讀帳號開通信。

#### 密碼

Password

請輸入大於 6 個字元

確認密碼

Password

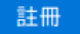

收件匣 x

4. 至 E-Mail 收信,依照指示驗證 E-Mail

海外聯合招生委員會驗證信(000224)

.

海外聯合招生委員會測試站 <overseas@ncnu.edu.tw> 寄給 我 ☑

申請者您好,感謝您註冊海外聯合招生委員會報名系統 您註冊的帳號:<u>hjwu@mail.ncnu.edu.tw</u> 請<u>點選此連結驗證帳號</u>並牢記您註冊時所填寫的密碼。

本信件由系統自動發出,請勿直接回覆,謝謝! 若有任何疑問請 E-mail 至 <u>overseas@mail.ncnu.edu.tw</u> 或來電 +886-49-2910900

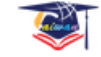

🏹 海外聯合招生委員會 - 學士班申請資料填報系統

驗證成功!5秒後自動轉跳至首頁。

海外耶

University Entrance Commi

地址:臺灣545南投縣埔里

E-mail:overseas@mail.ncnu.edu.tw 電話:

5. 選擇申請類別(僑先部/學士/碩士/博士)

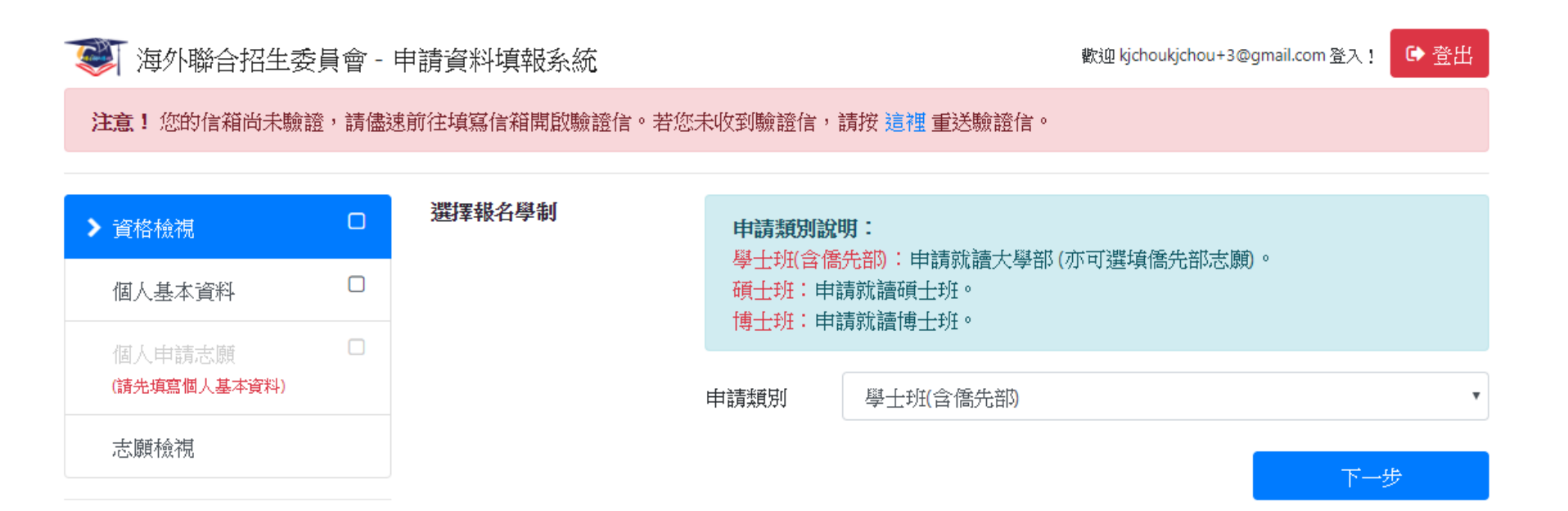

6. 選擇身份別:港澳生/港澳具外國國籍之華裔學生

#### 😻 海外聯合招生委員會 - 申請資料填報系統

歡迎 kjchoukjchou+3@gmail.com 登入! 🚺 登出

注意!您的信箱尚未驗證,請儘速前往填寫信箱開啟驗證信。若您未收到驗證信,請按這裡重送驗證信。

| > 資格檢視                 | 申請類別 | 學士班(含僑先部)                                                                                                    |
|------------------------|------|----------------------------------------------------------------------------------------------------|
| 個人基本資料                 | 身分別  | 身分別說明:                                                                                                    |
| 個人申請志願<br>(請先填寫個人基本資料) |      | <ul> <li>港澳生:持有香港或澳門永久性居民身分證,且最近連續居留臺灣地區以外之國家或地區6年以上。</li> <li>海外僑生:最近連續居留海外(不含大陸、港澳及臺灣)6年以上,並取得僑居地永</li> </ul> |
| 志願檢視                   |      | 久或長期居留證件之華裔學生。<br><b>港澳具外國國籍之華裔學生</b> :具外國國籍(不含大陸、港澳及臺灣)與持有香港或<br>濟開並久姓民民島公證,主曾在臺設有后籍,日島近連續民國臺灣地區及士陸地           |
|                        |      | 區以外之國家或地區6年以上。須持「外國護照」(含1999年12月20日後首次取得之葡萄牙護照)來臺就學、申請入境簽證及辦理在臺居留手續.                                            |
|                        |      | 申請身份別                                                                                                    |

● 港澳生 ◎ 海外僑生 ◎ 港澳具外國國籍之華裔學生

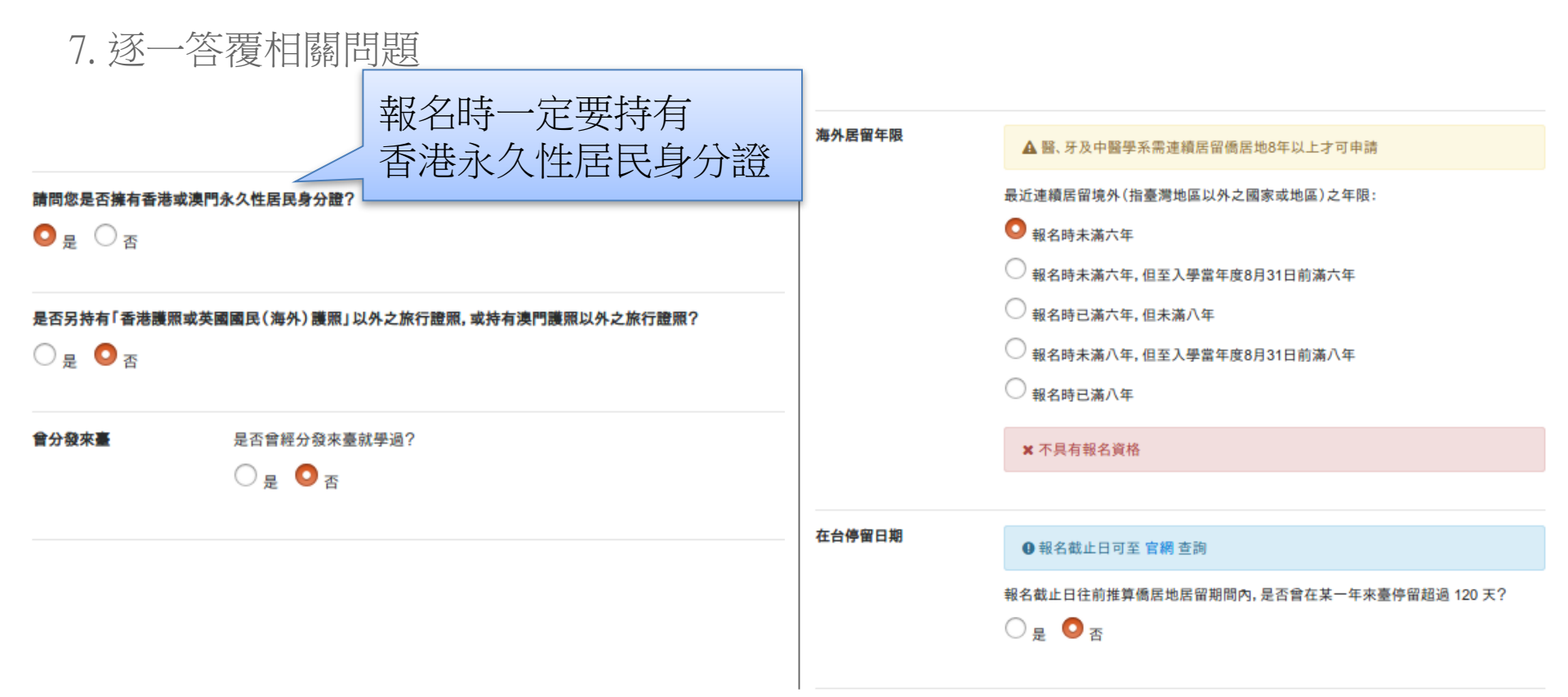

# 線上填報系統操作流程 -- 填寫資料

- 1. 填寫個人基本資料
- 2. 填寫入學資料
- 若有獲得國際奧林匹亞獎項, 填寫奧林匹亞志願。
- 4. 選填個人申請志願
- 5. 選填聯合分發使用之成績採計方式
- 6. 選擇聯合分發志願

|   |              | 資格檢視       |
|---|--------------|------------|
| > | 資格檢視         | 個人基本資料     |
|   | 個人基本資料       | 入學資料       |
|   | 個人申請志願       | 奥林匹亞志願     |
|   | (請先填寫個人基本資料) | 個人申請志願     |
|   | 志願檢視         | 聯合分發成績採計方式 |
|   |              | 聯合分發志願     |
|   |              | 志願檢視       |
|   |              |            |

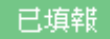

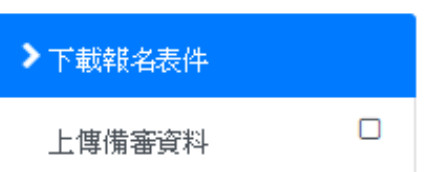

已完成的區塊會從白色變為 緣色,並且出現勾勾

 $\mathbf{Z}$ 

 $\mathbf{Z}$ 

 $\mathbf{Z}$ 

 $\mathbf{\overline{\mathbf{S}}}$ 

#### 線上填報系統操作流程 -- 個人基本資料

● 依序填寫申請人資料表、僑居地資料、在台資料(無者免填)、學歷、家長資料、在台聯絡人(註:\*紅色字體為必填欄位)

| ▶ 海外聯合招生委員 | 1997- | 甲請資料填報系統    |                          |           |           |
|------------|-------|-------------|--------------------------|-----------|-----------|
| 資格檢視       | V     | 報名層級        | 身份別                      |           | 報名序號      |
| 個人基本資料     | S     | 學士班         | 港澳具外國國籍之華裔學              | 生         | 001787    |
| 入學資料       | Ø     |             |                          | lot       |           |
| 奥林匹亞志願     |       |             | 個人基本質                    | *-+       |           |
| 個人申請志願     | Ø     | *紅色字體為必填欄位。 |                          |           |           |
| 聯合分發成績採計方式 |       | 申請人資料表      | E-Mail                   |           |           |
| 聯合分發志顧     |       |             | kjchoukjchou+2@gmail.com |           |           |
| 志顧檢視       |       |             | 備用 E-Mail                |           |           |
| 已填報        |       |             | *姓名 (中)                  | *姓名 (英)   |           |
|            |       |             | 1                        | WANG DA   | MING      |
| 下載報名表件     |       |             | 請以正體字書寫」 範例:王大明          | 範例:WANG   | 6 DA MING |
| 上傳備審資料     |       |             | *性別                      | * 生日      |           |
|            |       |             | ◉ 女 ◎ 男                  | 2018/10/3 | 1         |
| 確認上傳資料並提交  |       |             | *出生地、國別                  |           |           |

#### 線上填報系統操作流程 -- 填寫入學資料

#### 😻 海外聯合招生委員會 - 申請資料填報系統

歡迎1登入! 🕒 登出

| 資格檢視       | <b>⊻</b> | 報名層級                      |            | 身份別          | 報名序號    |  |
|------------|----------|---------------------------|------------|--------------|---------|--|
| 個人基本資料     |          | 學士班                       | 港湖         | 港澳具外國國籍之華裔學生 |         |  |
| ▶入學資料      |          |                           |            | 1 翹 芲 約      |         |  |
| 奥林匹亞志願     |          |                           |            | 八字貝科         |         |  |
| 個人申請志願     | Ø        | 小學                        | 學校名稱       | 入學時間         | 畢業時間    |  |
| 聯合分發成績採計方式 | Ø        |                           | 1          | 2018/05      | 2018/06 |  |
| 聯合分發志顧     |          | 中學 1-3 年級                 | 學校名稱       | 入學時間         | 畢業時間    |  |
| 志願檢視       |          |                           | 1          | 2018/09      | 2018/10 |  |
| 如果曾經       | 2轉       | 學,請                       |            |              |         |  |
| 把學校名       | 了稱者      | 都填上 <sub>年級 (高中)</sub>    | 學校名稱       | 入學時間         | 畢業時間    |  |
| 下載雄玄美佐     |          |                           | 1          | 2018/10      | 2018/11 |  |
|            |          |                           |            |              |         |  |
| 上傳備審資料     |          | 相當於國內高中三年級                | 學校名稱       | 入學時間         | 畢業時間    |  |
| 確認上傳資料並提交  |          | (FORM6)畢業學校或最行<br>結(肆)業學校 | <b>後</b> 1 | 2018/10      | 2018/11 |  |

#### 線上填報系統操作流程 -- 填寫奧林匹亞志願

#### 😻 海外聯合招生委員會 - 申請資料填報系統

歡迎1登入! 💽 登出

| 資格檢視       |           | 報名層級                                   | 身份別                                                      | 報名序號                        |
|------------|-----------|----------------------------------------|----------------------------------------------------------|-----------------------------|
| 個人基本資料     |           | 學士班                                    | 港澳具外國國籍之華裔學生                                             | 001787                      |
| 入學資料       |           |                                        |                                                          |                             |
| ▶ 奥林匹亞志願   | <b></b> € |                                        | 奥州匹兄志願                                                   |                             |
| 個人申請志願     | ¥         | 請問是否曾獲得國際                              | 聚數理奧林匹亞競賽或美國國際科展獎項                                       | 頁?                          |
| 聯合分發成績採計方式 |           | ◎ 否<br>● 是                             |                                                          |                             |
| 聯合分發志顧     |           |                                        |                                                          |                             |
| 志願檢視       |           | 請選填 國際奧林匹亞 / 美                         | <b>國科展獎項申請</b> 志顧,最多3個。                                  |                             |
| 一          |           | 注意事項                                   |                                                          |                             |
|            |           | 欲申請醫學、牙醫、及中醫                           | 醫學系者,其最近連續居留海外/港澳需8年以上。                                  |                             |
| 下載報名表件     |           | 醫學、牙醫、及中醫學系以                           | 以 <mark>黄底</mark> 標註。                                    |                             |
| 上傳備審資料     |           | 操作說明                                   |                                                          |                             |
| 確認上傳資料並提交  |           | 1. 先於左欄招生校系清.<br>加入右欄。<br>2. 於右欄可以點選 🔀 | 單以「志願代碼」、「學群」、「學校名稱」或「糸所名和<br>刪除志願;以 ∧ ∨ 或直接輸入志願序調整志願順序。 | 隋」 査詢,點選 <mark>→</mark> 將志願 |

## 線上填報系統操作流程 -- 選擇個人申請志願

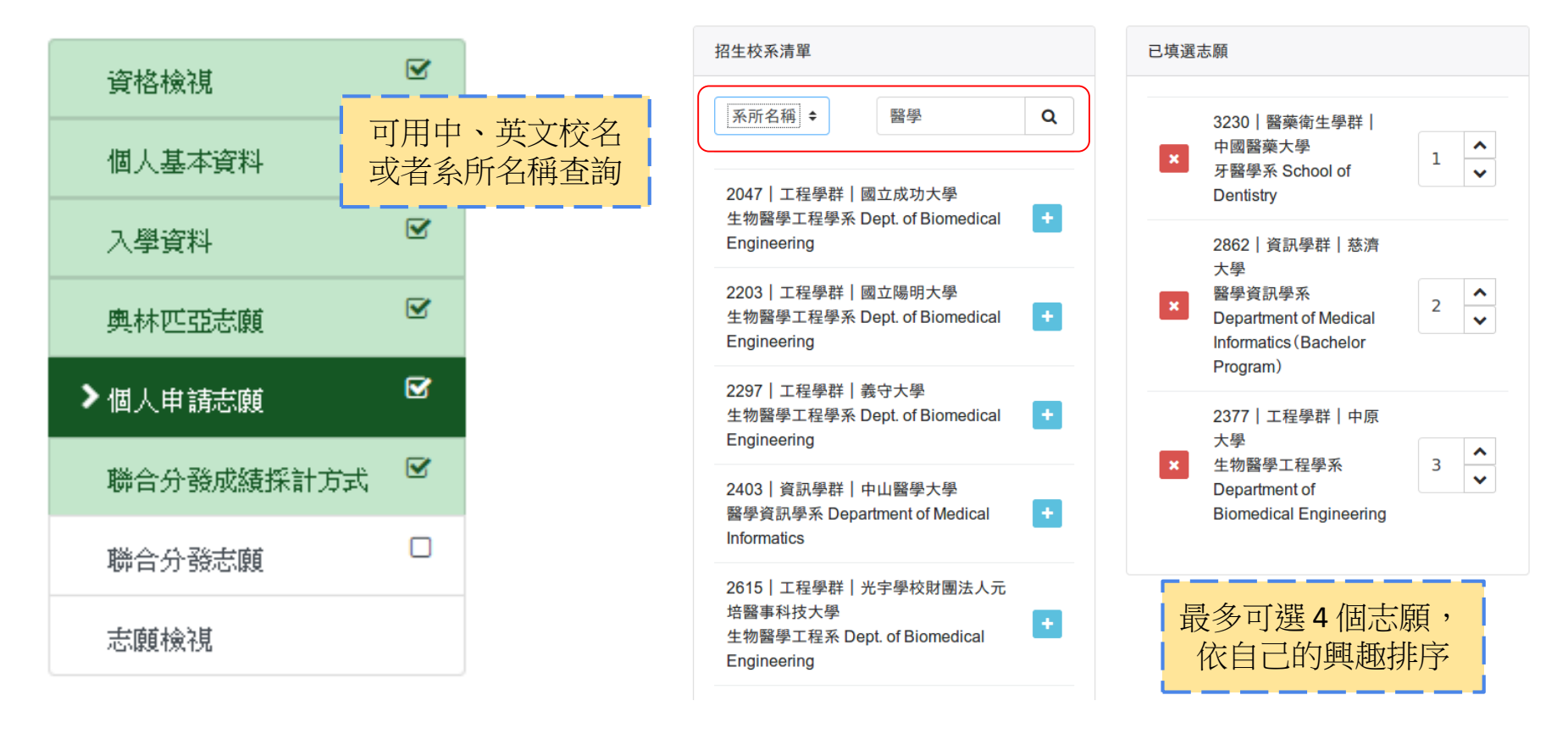

#### 線上填報系統操作流程 -- 聯合分發成績採計方式

#### 😻 海外聯合招生委員會 - 申請資料填報系統

歡迎 1 登入! 💽 🔂 🖄

| 資格檢視              |     | 報名層級 | 身份別                               | 報名序號     |  |  |
|-------------------|-----|------|-----------------------------------|----------|--|--|
| 個人基本資料            |     | 學士班  | 學士班 港澳具外國國籍之華裔學生                  |          |  |  |
| 入學資料              |     |      | 酸人八路产建校主子子                        |          |  |  |
| 奧林匹亞志願            |     |      | 聯合分發成顏採訂力式                        |          |  |  |
| 個人申請志願            | Ø   |      | 請選擇您欲申請的成績採計方式。                   |          |  |  |
| ▶ 聯合分發成績採計方式      | Ø   |      | ◎ 以香港中學文憑考試成績 (DSE)、以香港高級程        |          |  |  |
| 聯合分發志顧            |     |      | 度會考成績 (ALE)、以香港中學會考成績 (CEE)<br>申請 |          |  |  |
| 志顧檢視              |     |      | ◎ 香港生以 SAT SUBJECT TEST 成 請勾選     | 「成績採計方式」 |  |  |
|                   |     |      | ◎ 香港生以海外 A LEVEL 證書申請             |          |  |  |
| 已填報               |     |      | ◎ 以國際文憑預科課程考試(IBDP)考試成績申          |          |  |  |
|                   |     |      | 請                                 |          |  |  |
| 下載報名表件            |     |      |                                   |          |  |  |
| 上傳備審資料            |     |      | 請填寫考試年份                           |          |  |  |
|                   |     | -    | 香港中學文憑考試 (DSE)                    |          |  |  |
| 確認上傳資料並提交         |     |      | 2011                              |          |  |  |
| İ.意:按下確認後,   傳的檔案 | 就無法 |      |                                   |          |  |  |

#### 線上填報系統操作流程 -- 聯合分發志願

#### DSE、ALE、CEE: 於2019年7月10日至17日上網選填 其他文憑成績: 於報名時選填

已填選志願

|   | 資格檢視              | <b>S</b> |
|---|-------------------|----------|
|   | 個人基本資料            | Ø        |
|   | 入學資料              | V        |
|   | 奧林匹亞志願            | V        |
|   | 個人由諸志願            |          |
|   | III / C-P RA/GNAX |          |
| > | 聯合分發成績採計方式        | ¥        |
| > | 聯合分發成績採計方式        | •        |

| 招生校系清單                                                                                                    |   |
|----------------------------------------------------------------------------------------------------|---|
| 志願代碼 ◆ 關鍵字                                                                                                | ٩ |
| 1011 第一類組 法政學群 國立臺灣<br>大學<br>法律學系財經法學組 Dept. of Law,<br>Division of Economic and Financial<br>Law         | ٠ |
| 1012丨第一類組丨法政學群丨國立臺灣<br>大學<br>政治學系政治理論組 Dept. of Political<br>Science, Political Theory Division           | + |
| 1013丨第一類組丨法政學群丨國立臺灣<br>大學<br>政治學系國際關係組 Dept. of Political<br>Science, International Relations<br>Division | ÷ |
| 1014 第一類組 法政學群 國立臺灣<br>大學<br>政治學系公共行政組 Dept. of Political<br>Science, Public Administration<br>Division   | Ð |

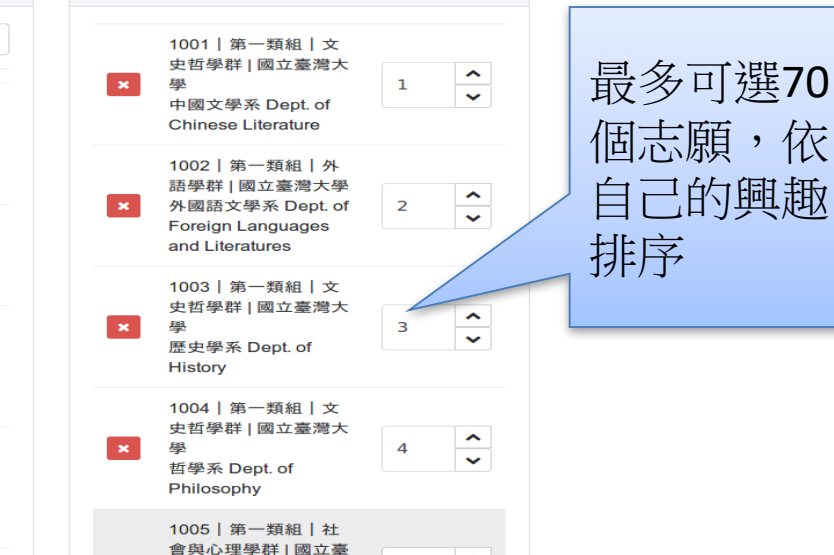

已填報

#### 線上填報系統操作流程 -- 志願檢視

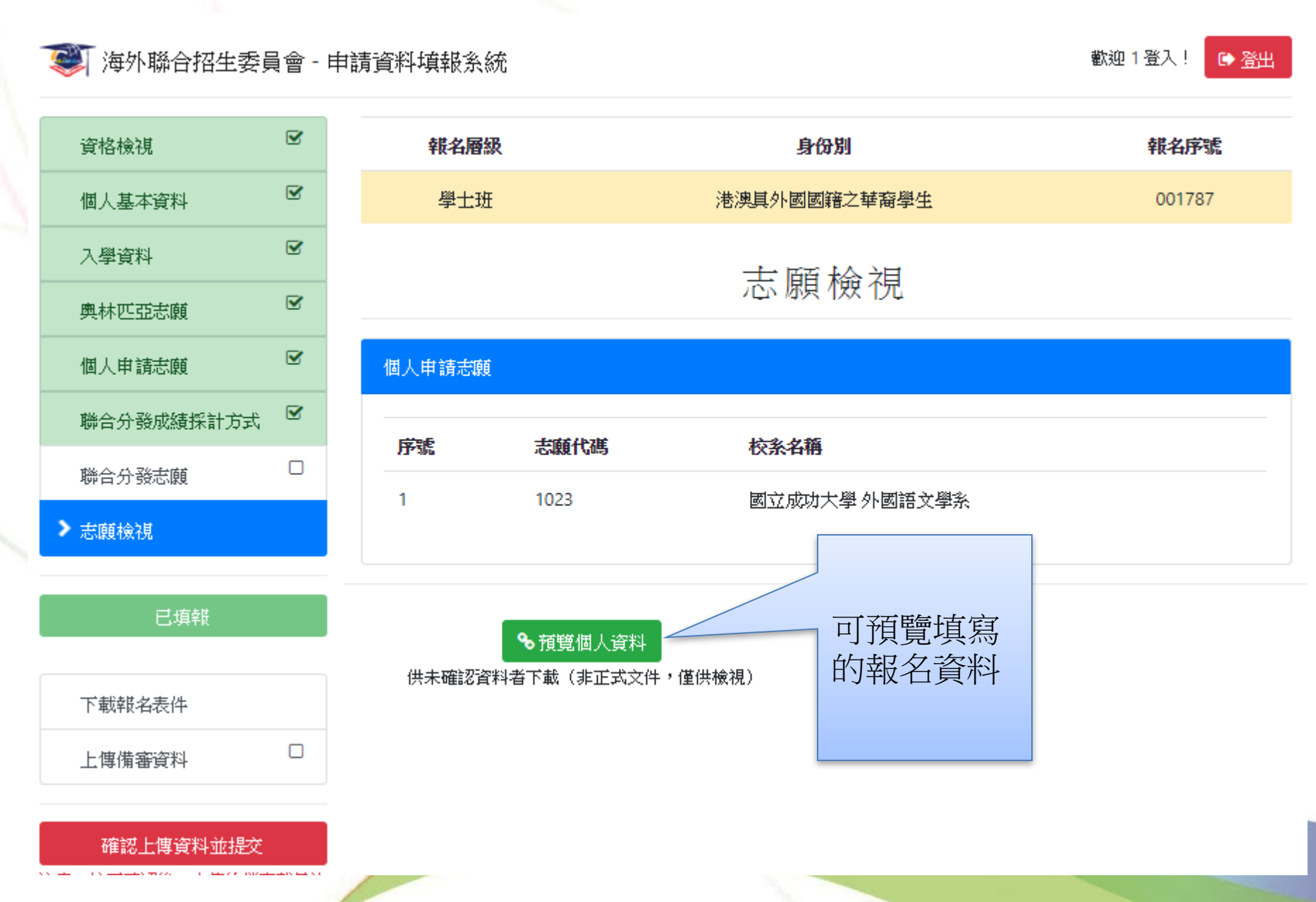

#### 線上填報系統操作流程 -- 送出報名資料

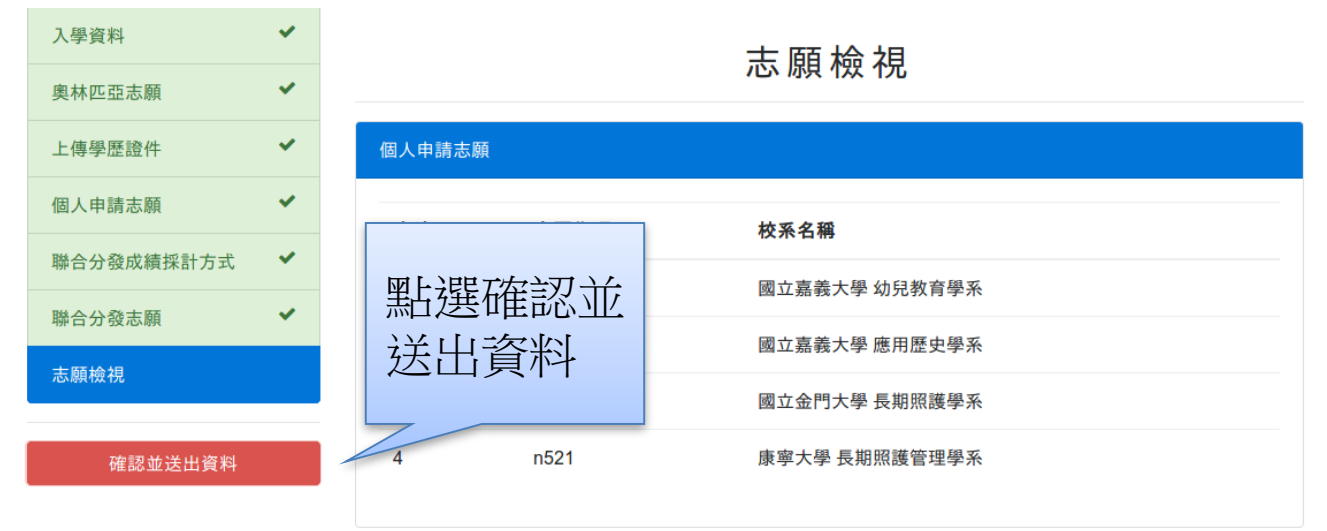

| 聯合分發志願 |      |      |  |
|--------|------|------|--|
| 序號     | 志願代碼 | 校系名稱 |  |
|        |      |      |  |

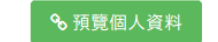

✤ 預覽聯合分發志願結果

供未確認資料者下載(非正式文件,僅供檢視)

供未確認聯合分發志願者下載(非正式文件,僅供檢視)

### 線上填報系統操作流程 -- 送出報名資料

| 傳學歷證件     | ~ | 個人申請想        | 志願                                    |
|-----------|---|--------------|---------------------------------------|
| 人申請志願     | ~ | <b>広</b> 勝 一 |                                       |
| 合分發成績採計方式 | ~ | 1            | · · · · · · · · · · · · · · · · · · · |
| 合分發志願     | ~ | 2            | 若已經確認,點選OK                            |
| 願檢視       |   | 3            | Cancel OK 期照護學系                       |
| 確認並送出資料   |   | 4            | n521 康寧大學 長期照護管理學系                    |
|           |   | _            |                                       |

### 線上填報系統操作流程 -- 列印系統產生的表件

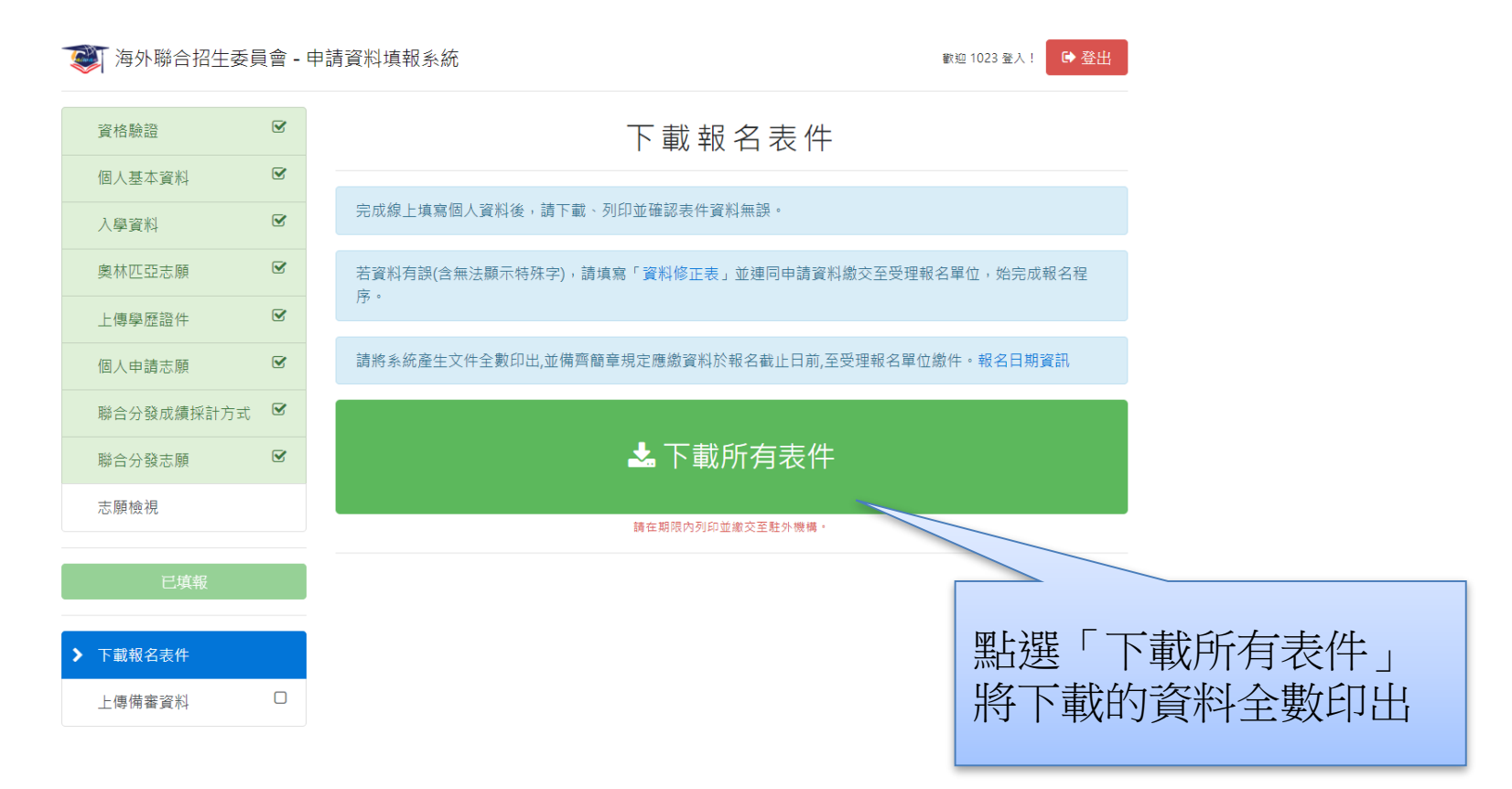

#### 印出資料一一確認,並依序整理

- 1. 申請表(請印4份) 系統產生
- 2. 資料檢核表 系統產生
- 3. 身分證正面影本(請印4份,無須黏貼)
- 4. 學歷證件影本

|     | <ul> <li>畢業生:</li> <li>① 畢業證書或修業:</li> <li>② 中學最後三年成:</li> <li>③ 採計文憑成績證:</li> </ul> | 證明書<br>績單<br>書 | <ul> <li>應屆生:</li> <li>① 學生證影本或在學證明</li> <li>② 中學最後三年成績單(應屆當學期成績可免附)</li> <li>③ 採計文憑成績證書(應屆報考者可免附)</li> </ul> |
|-----|--------------------------------------------------------------------------------------|----------------|----------------------------------------------------------------------------------------------------|
| 5.  | 聯合分發校系志願表                                                                            | DSE   ALE      | 、CEE:於7月10日至17日上網選填,報名時免繳 系統產生                                                                                |
| 6.  | 收據                                                                                   | 系統產生           |                                                                                                    |
| 7.  | 切結書                                                                                  | 非必要文件          | 系統產生                                                                                                    |
| 8.  | 成績採計資料參考表                                                                            | 非必要文件          | <sub>系統產生</sub> 以上文件                                                                                          |
| 9.  | 國際奧林匹亞/美國國                                                                           | 際科展獲           | 獎證明 非必要文件 請於2018年12月8日~12月21日                                                                                 |
| 10. | 香港或澳門居民身分                                                                            | <b>圣明書</b> 非必  | 必要文件 系統產生 繳交至海華服務基金                                                                                           |

#### 繳交表件

- 繳交時間:2018年12月8日上午9時起至12月21日下 午6時止
- 繳交地點:海華服務基金(香港九龍尖沙咀彌敦道 101號海防大廈701-3室)
- 諮詢電話: 2332 3361
- 報名費用:學士班-港幣500元、研究所-港幣160元

- 最高學歷、成績單掃描檔(必繳審查資料)
  - 圖檔 JPG 或 PNG 格式
  - 配合列印,請以 A4 SIZE 存檔
- 個人申請系所規定審查資料
  - 文件、圖檔、影像及聲音等格式
  - 文件建議使用 PDF
  - 作品集也可上傳至 Youtube、Google Drive、Dropbox 後提供連結。

● 點選欲上傳備審資料之系所

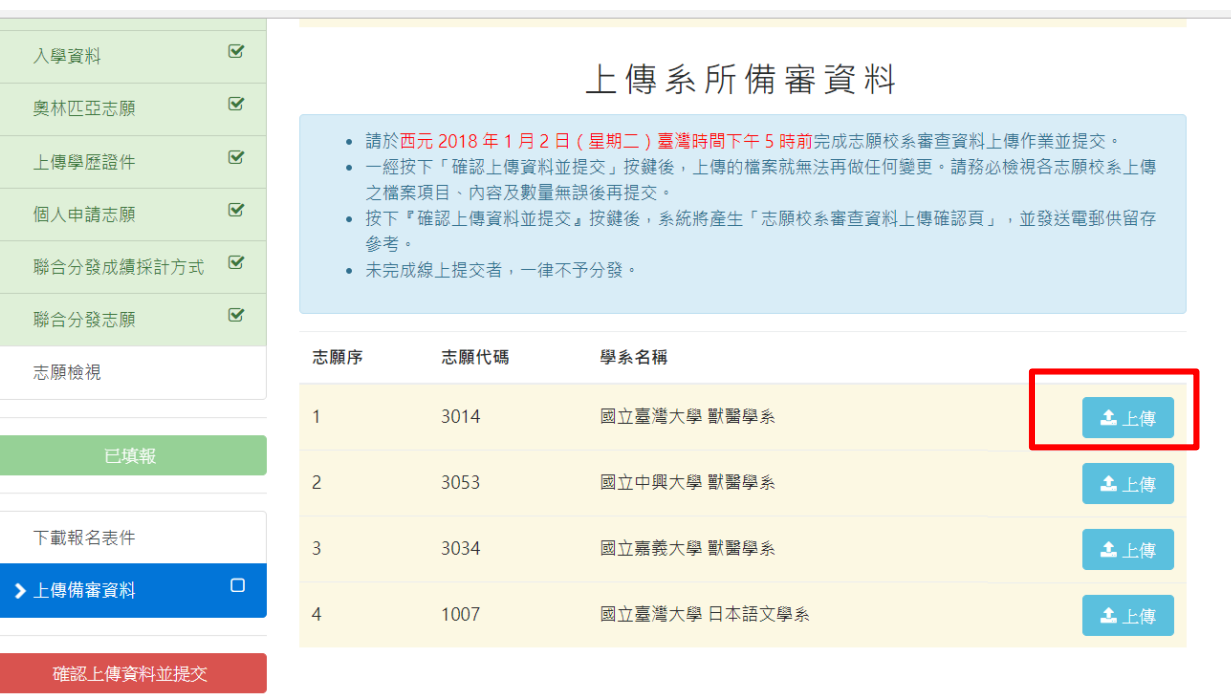

注意:按下確認後,上傳的檔案就無法再做 任何變更。

#### ● 按照學校要求上傳審查資料

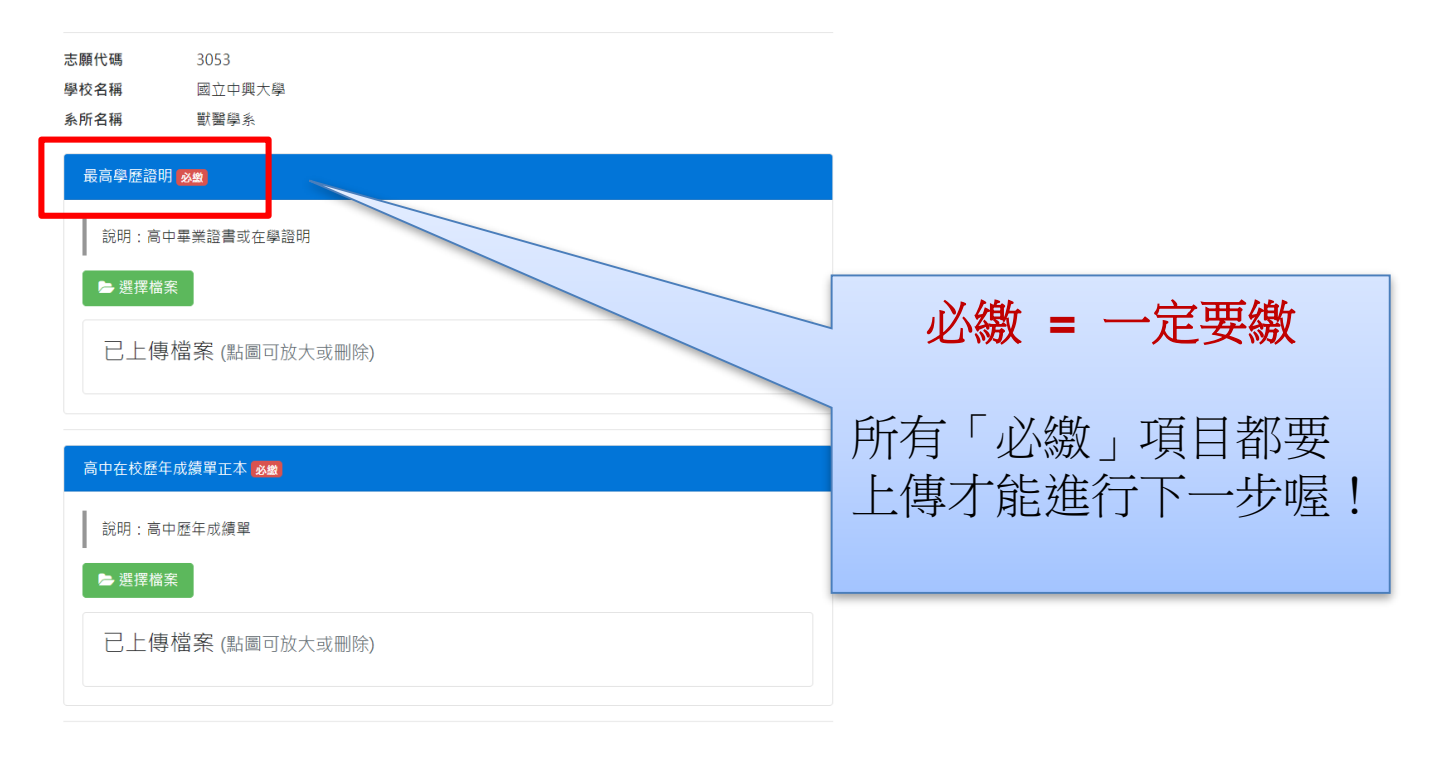

● 依序上傳所需資料及文件(各項有註記必繳或選繳)。

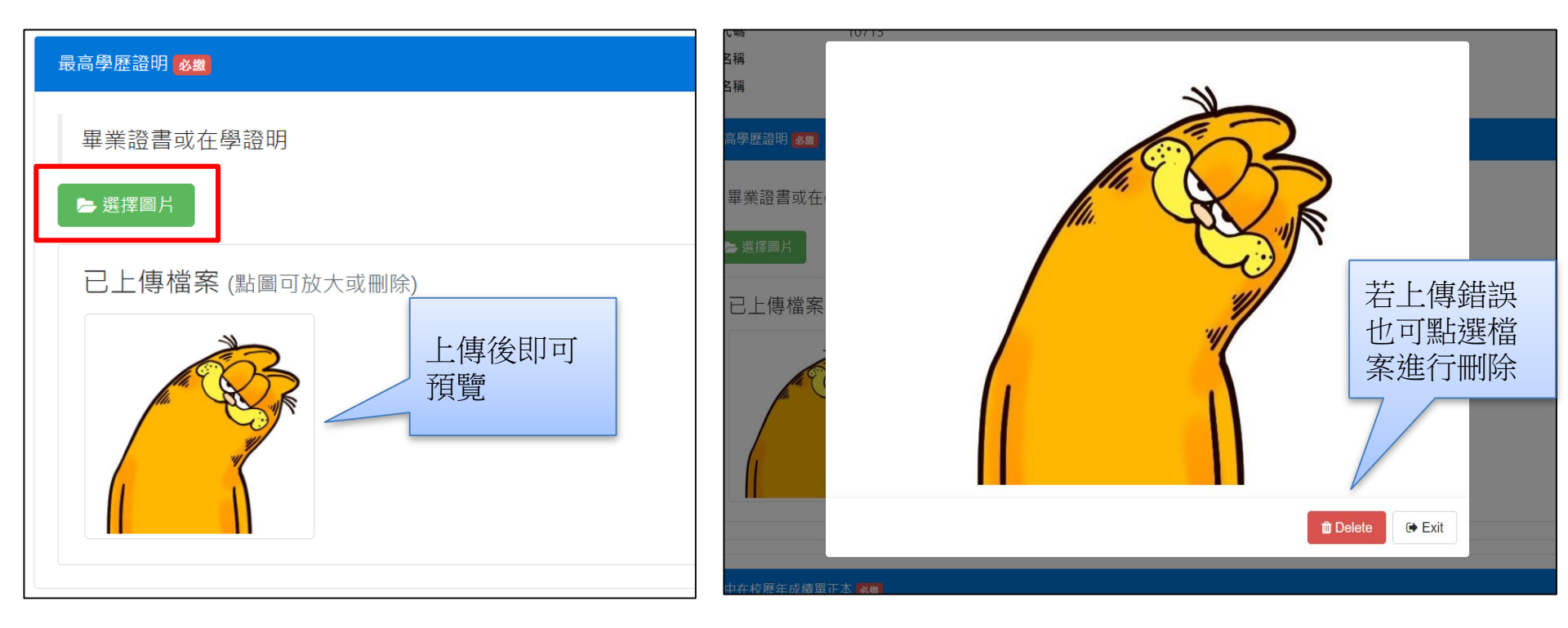

● 上傳完成,記得按「儲存」。

| 已上傳檔案 | (點圖可放大或刪除) |
|-------|------------|
|-------|------------|

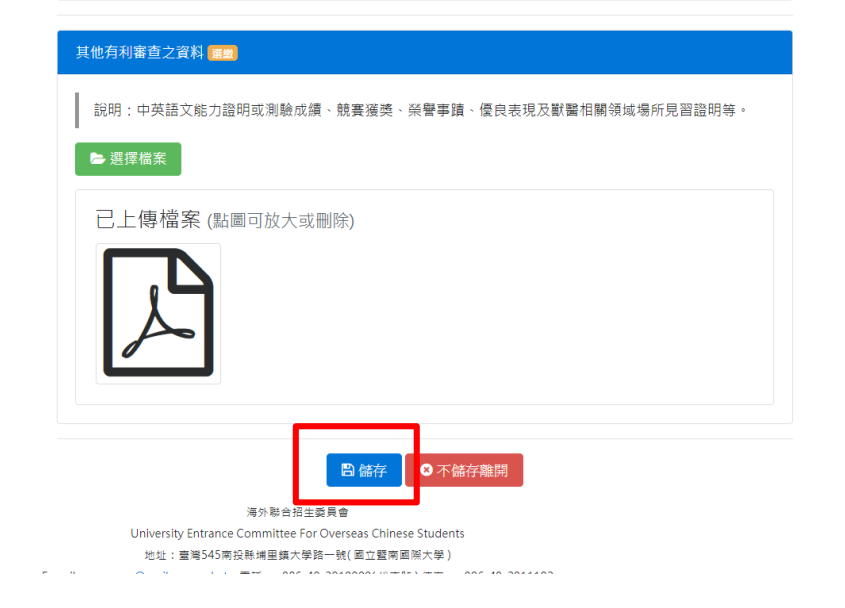

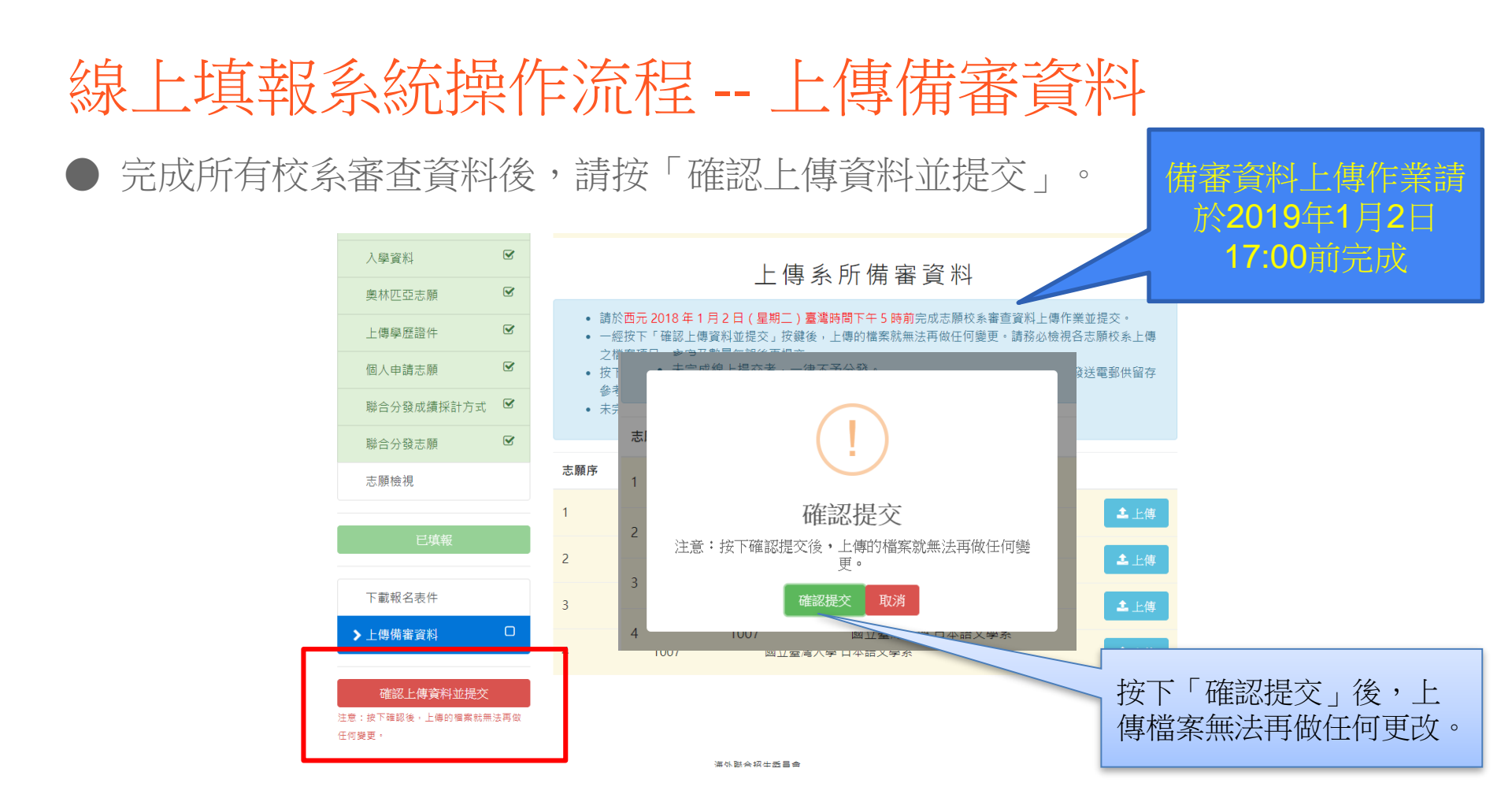

● 系統產生「個人申請審查資料上傳確認信」,並以電子郵件寄發,請妥善留存

參考。

| Gmail -                        | ←                                                                                 | 0 î               |         | <u>م</u>   | 授這裡     |  |  |  |
|--------------------------------|-----------------------------------------------------------------------------------|-------------------|---------|------------|---------|--|--|--|
| 撰寫                             | 海外聯合招生委員會                                                                         | 志願校系審查了           | 資料上傳確認  | 信 (000785) | ○ 收件匣 x |  |  |  |
| <b>收件匣 (2)</b><br>已加星號<br>李佐備份 | > 海外聯合招生委員會>▲ 寄給 我 团                                                              | 则武站               |         |            |         |  |  |  |
| 單稿<br>kjchou@ncnu.edu<br>亜条▼   | 您已於 2017-11-08 15:29:42 (10.9.26.109)<br>確認完成「海外聯合招生委員會志願校系畜查資料」上傳作業,<br>上傳資料滑冊如下 |                   |         |            |         |  |  |  |
| 5.5                            | 志願 1: 中國醫藥大學 中醫學系(乙組)                                                             |                   |         |            |         |  |  |  |
|                                |                                                                                   | 備審資料              | 是否為必繳   | 項目 已上傳數量   |         |  |  |  |
|                                | 最高學歷證明                                                                            |                   |         | 必繳項目       | 1       |  |  |  |
|                                | 高中在校歷年成績單J                                                                        | 正本                |         | 必繳項目       | 1       |  |  |  |
|                                | 中文自傳                                                                              |                   |         | 必繳項目       | 1       |  |  |  |
|                                | 英文自傳                                                                              |                   |         | 必繳項目       | 1       |  |  |  |
|                                | 中文讀書計畫書                                                                           |                   |         | 必繳項目       | 1       |  |  |  |
|                                | 英文讀書計畫書                                                                           |                   |         | 必織項目       | 1       |  |  |  |
| <b>2</b> % 1                   | 中文能力說明或相關                                                                         | 證明文件              |         | 必繳項目       | 1       |  |  |  |
| <u>ت</u>                       | 泰爾紹明、計圖參照)                                                                        |                   | 明、校内外服務 | 網明 心纖 項日   | 1       |  |  |  |
| 登入後,系統會一併將您登<br>入 Google 各項服務的 | 其他有利審查之資料                                                                         |                   |         | 必繳項目       | 1       |  |  |  |
| Hangouts 用戶端。<br>確解注情          | 志願 2: 銘傳大學 建築學系                                                                   |                   |         |            |         |  |  |  |
|                                | 備審資料                                                                              |                   |         |            |         |  |  |  |
|                                | 最高學歷證明                                                                            | 必繳項目              | 2       |            |         |  |  |  |
|                                | 高中在校歷年成績單J                                                                        | 正本 必缴項目           | 1       |            |         |  |  |  |
|                                | 中文讀書計畫書                                                                           | 必繳項目              | 1       |            |         |  |  |  |
|                                | 其他有利審查之資料                                                                         |                   | 1       |            |         |  |  |  |
|                                | 作品集                                                                               | 必織項目              | 1       |            |         |  |  |  |
|                                | 志願 3: 國防醫學院 醫                                                                     | 學系                |         |            |         |  |  |  |
|                                | 備審資料                                                                              | 備審資料 是否為必缴項目已上傳數量 |         |            |         |  |  |  |
|                                | 最高學歷證明                                                                            | 必繳項目              | 1       |            |         |  |  |  |
|                                | 高中在校歷年成績單」                                                                        | 正本 必繳項目           | 1       |            |         |  |  |  |
|                                | 中文自傳                                                                              | 必繳項目              | 1       |            |         |  |  |  |
|                                | 師長推薦函                                                                             | 必織項目              | 1       |            |         |  |  |  |

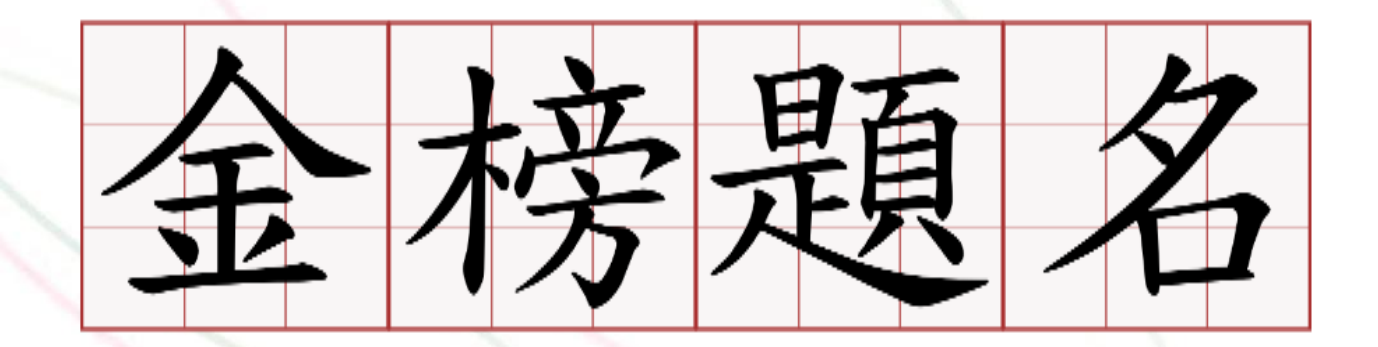

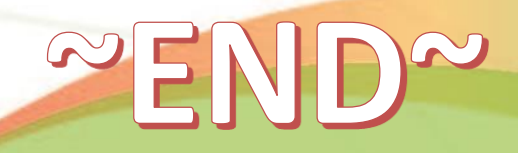